## **KinderConnect – Payments**

Use to review the details of Payments in a selected billing cycle.

| Press <b>Payments</b> under Provider.         |                                                                                                    |                                                                                                    |                                                                                                    |                                                                                                    |                                                                                                    | B Select the provider and the date range you would li                                                            |                                                                                                    |                                                                                                    |                                                                                            |                                                                                              |                                                                                                    |                                                                   |                                                             |                                             |
|-----------------------------------------------|----------------------------------------------------------------------------------------------------|----------------------------------------------------------------------------------------------------|----------------------------------------------------------------------------------------------------|----------------------------------------------------------------------------------------------------|----------------------------------------------------------------------------------------------------|----------------------------------------------------------------------------------------------------|----------------------------------------------------------------------------------------------------|----------------------------------------------------------------------------------------------------|--------------------------------------------------------------------------------------------|----------------------------------------------------------------------------------------------|----------------------------------------------------------------------------------------------------|-------------------------------------------------------------------|-------------------------------------------------------------|---------------------------------------------|
|                                               |                                                                                                    | P                                                                                                    | rovider <del>-</del>                                                                                                    |                                                                                                    |                                                                                                    |                                                                                                    | search for                                                                                                    | payments.                                                                                                    |                                                                                            |                                                                                              |                                                                                                    |                                                                   |                                                             |                                             |
|                                               | Search<br>Detail                                                                                                    |                                                                                                    |                                                                                                    |                                                                                                    |                                                                                                    |                                                                                                    | Provider Payments                                                                                                    |                                                                                                    |                                                                                            |                                                                                              |                                                                                                    |                                                                   |                                                             |                                             |
|                                               |                                                                                                    |                                                                                                    |                                                                                                    |                                                                                                    |                                                                                                    |                                                                                                    |                                                                                                    | ★ denotes a required field                                                                                                    |                                                                                            |                                                                                              |                                                                                                    |                                                                   |                                                             |                                             |
|                                               |                                                                                                    |                                                                                                    | Payments                                                                                                    |                                                                                                    |                                                                                                    |                                                                                                    |                                                                                                    | Provider: \star 🖟                                                                                                    |                                                                                            |                                                                                              | Aunt Elaine's Child Care (Ohio Region) 🗸                                                                                   |                                                                   |                                                             |                                             |
|                                               |                                                                                                    |                                                                                                    | 2                                                                                                    |                                                                                                    |                                                                                                    |                                                                                                    |                                                                                                    | Child:                                                                                                    |                                                                                            | Select                                                                                       | >>                                                                                                    |                                                                   |                                                             |                                             |
|                                               |                                                                                                    |                                                                                                    |                                                                                                    |                                                                                                    |                                                                                                    |                                                                                                    |                                                                                                    | Start Date:                                                                                                    | ,                                                                                          | 1/26/20                                                                                      | 20                                                                                                    |                                                                   |                                                             |                                             |
|                                               |                                                                                                    |                                                                                                    |                                                                                                    |                                                                                                    |                                                                                                    |                                                                                                    |                                                                                                    | End Date:                                                                                                    | ,                                                                                          | 5/10/20                                                                                      | 21                                                                                                    |                                                                   |                                                             |                                             |
|                                               |                                                                                                    |                                                                                                    |                                                                                                    |                                                                                                    |                                                                                                    |                                                                                                    |                                                                                                    | Date Filter:                                                                                                    |                                                                                            | Service Period  All Payments  Select >>                                                      |                                                                                                    |                                                                   |                                                             |                                             |
|                                               |                                                                                                    |                                                                                                    |                                                                                                    |                                                                                                    |                                                                                                    |                                                                                                    |                                                                                                    | Status:                                                                                                    |                                                                                            |                                                                                              |                                                                                                    |                                                                   |                                                             |                                             |
|                                               |                                                                                                    |                                                                                                    |                                                                                                    |                                                                                                    |                                                                                                    |                                                                                                    |                                                                                                    | Reconciliation:                                                                                                    |                                                                                            |                                                                                              |                                                                                                    |                                                                   |                                                             |                                             |
|                                               |                                                                                                    |                                                                                                    |                                                                                                    |                                                                                                    |                                                                                                    |                                                                                                    |                                                                                                    |                                                                                                    |                                                                                            |                                                                                              |                                                                                                    |                                                                   |                                                             |                                             |
| Sea<br>Sea                                    | rch Clear                                                                                                    | Export                                                                                               | Export De                                                                                                    | tails                                                                                                    |                                                                                                    |                                                                                                    |                                                                                                    |                                                                                                    |                                                                                            |                                                                                              |                                                                                                    |                                                                   |                                                             |                                             |
| Sea<br>Sea<br>Disc<br>usin<br>impli<br>relie  | arch Clear<br>rch Results<br>laimer The paym<br>g the payment in<br>ed, should be m<br>a on the estimat                             | Export<br>nent information<br>formation suit<br>ade about the<br>ed payment s                        | Export De<br>on contained in t<br>omitted to CCTA<br>e completeness,<br>unmary informa                                            | tails<br>the Child Care Time At<br>and may differ from th<br>accuracy, or reliability<br>tion contained in CCT/<br>Decided Start Data                            | tendance System (C)<br>e amount listed belov<br>of the estimated pay<br>A Web Submittal is us<br>Period End Date                              | CTA) Web Submittai<br>v. The payment infor<br>ment information sup<br>ing such payment in<br>Exempty Name        | is only an estimate of the<br>mation supplied by CCTA<br>optied. The user should no<br>formation beyond its inter<br>Child Nore                                        | payment due and is i<br>Web Submittal is uns<br>it rely on the estimate<br>inded purposes, and h                                         | not the actua<br>substantiated<br>d payment<br>as assumed                                  | I payment<br>5 and no re<br>nformation<br>1 all peril ar                                     | due. The actual p<br>presentations or v<br>contained in CCT<br>nd risk associated<br>Recoordination                        | ayment du<br>varranties (<br>A Web Sub<br>with such r             | e will be<br>of any kir<br>mittal. A<br>reliance :          | deter<br>nd, ex<br>and/o                    |
| Sea<br>Sea<br>Disc<br>using<br>impli<br>relie | rch Clear<br>rch Results<br>laimer The paym<br>g the payment in<br>ed, should be m<br>s on the estimat<br>Payment ID                | Export<br>nent information suit<br>ade about the<br>ed payment s<br>Status                           | Export De<br>on contained in t<br>bmitted to CCTA<br>e completeness,<br>ummary informa<br>Status Date                             | tails<br>the Child Care Time At<br>and may differ from th<br>accuracy, or reliability<br>tion contained in CCT/<br>Period Start Date                             | tendance System (C)<br>e amount listed belov<br>of the estimated pay<br>A Web Submittal is us<br>Period End Date                              | CTA) Web Submittai<br>w. The payment information sur-<br>ing such payment in<br>Family Name                      | is only an estimate of the<br>mation supplied by CCTA<br>optied. The user should no<br>normation beyond its inter<br>Child Name                                        | payment due and is r<br>Web Submittal is un<br>trely on the estimate<br>nded purposes, and h<br>Case Number                              | not the actua<br>substantiated<br>d payment i<br>as assumed<br>Amount                      | I payment<br>and no re<br>nformation<br>all peril at<br>Co-pay                               | due. The actual p<br>presentations or v<br>contained in CCT<br>nd risk associated<br>Reconciliation                        | ayment du<br>warranties o<br>rA Web Sub<br>with such r<br>Details | e will be<br>of any ki<br>smittal. A<br>reliance :<br>Note  | deten<br>nd, ex<br>iny us<br>and/or<br>Sen  |
| Sea<br>Disc<br>usin,<br>impli<br>relie        | rch Clear<br>rch Results<br>laimer The paym<br>g the payment in<br>ed, should be m<br>a on the estimat<br>Payment ID<br>834         | Export<br>nent information<br>ade about the<br>ed payment s<br>Status<br>Paid                        | export De<br>on contained in 1<br>bmilted to CCTA<br>e completeness,<br>unmary informa<br>Status Date<br>10/04/2020               | tails<br>the Child Care Time At<br>and may differ from th<br>accuracy, or reliability<br>tion contained in CCT/<br>Period Start Date<br>02/02/2020               | tendance System (CC<br>e amount listed belov<br>of the estimated pays<br>A Web Submittal is us<br>Period End Date<br>02/08/2020               | CTA) Web Submittai<br>w. The payment information sup<br>ing such payment in<br>Family Name<br>UnderFT            | is only an estimate of the<br>mation supplied by CCTA<br>optied. The user should no<br>formation beyond its inter<br>Child Name<br>UnderFT, ChildA                     | payment due and is<br>Web Submittal is un<br>at rely on the estimate<br>inded purposes, and h<br>Case Number<br>UNDERFT                  | not the actua<br>substantiate<br>d payment i<br>as assumed<br>Amount<br>\$0.00             | al payment<br>d and no re<br>nformation<br>all peril at<br>Co-pay<br>\$0.00                  | due. The actual p<br>presentations or v<br>contained in CCT<br>nd risk associated<br>Reconciliation<br>Walting             | A Web Sub<br>with such r<br>Details                               | e will be<br>of any kir<br>smittal. A<br>reliance a<br>Note | deten<br>nd, ex<br>iny us<br>and/or<br>Send |
| Sea<br>Dec<br>usin<br>impli<br>relie          | rch Clear<br>rch Results<br>laimer The paying<br>the payment in<br>ed, should be in<br>a on the estimat<br>Payment ID<br>834<br>835 | Export<br>nent informati<br>formation sui<br>ade about the<br>ed payment s<br>Status<br>Paid<br>Paid | Export De<br>on contained in t<br>bmitted to CCTA<br>e completeness,<br>ummary informa<br>Status Date<br>10/04/2020<br>10/04/2020 | tails<br>the Child Care Time At<br>and may differ from th<br>accuracy, or reliability<br>fron contained in CCT/<br>Period Start Date<br>02/02/2020<br>01/26/2020 | tendance System (CC<br>e amount listed below<br>of the estimated pays<br>A Web Submittal is us<br>Period End Date<br>02/08/2020<br>02/01/2020 | CTA) Web Submittai<br>w. The payment information sup<br>ing such payment in<br>Family Name<br>UnderFT<br>UnderFT | is only an estimate of the<br>mation supplied by CCTA<br>oplied. The user should no<br>iformation beyond its inter<br>Child Name<br>UnderFT, ChildA<br>UnderGT, ChildB | payment due and is in<br>Web Submittal is under<br>of rely on the estimate<br>need purposes, and in<br>Case Number<br>UNDERFT<br>UNDERGT | not the actual<br>ubstantister<br>d payment i<br>as assumed<br>Arnount<br>\$0.00<br>\$0.00 | Il payment<br>5 and no re<br>nformation<br>all peril at<br><b>Co-pay</b><br>\$0.00<br>\$0.00 | due. The actual p<br>presentations or v<br>contained in CCT<br>nd risk associated<br>Reconcilisation<br>Waiting<br>Waiting | A Web Sub<br>A Web Sub<br>Details<br>Details                      | e will be<br>of any ki<br>smittal. A<br>reliance :<br>Note  | deten<br>nd, ex<br>and/or<br>Send<br>Send   |

Select the payments to be included by clicking on the checkbox corresponding to the desired Payment ID(s) or click on the check box located on the title ribbon to select all (click again to deselect). Once you make a selection, the **Export** button activates which you can use to export the search results with the selected payment(s) in CSV format. Press **Export Details** if you would like to export more details of the selected payment(s).

D